# Travelport Cruise & Tour™

# **ESCORTED TOURS BOOKING PROCESS**

This tool is for searching for and booking escorted tours, the content and packages are prebuilt by the provider therefore the dates are set.

# **1.1 Search Escorted Tours**

- 1. Click the **Products** button. It displays the products menu options.
- 2. Click the **Quick Escorted Tour** menu option.
- 3. Select the appropriate vendor. The following vendors are available: Avalon Brendan Vacations Brennan Contiki Holidays Cosmos Globus Insight Vacations Monograms Trafalgar Tours
- 4. Click on **Choose** and it displays the following:

| Choose vendor:                                        | Globus                    |
|-------------------------------------------------------|---------------------------|
| Destination:                                          | EUROPE                    |
| Trip Length:                                          | 9 to 12 Days 💌            |
| Earliest Departure Date                               | September 💌 23 💌 2012 💌 📰 |
| Latest Departure Date:                                | October 💌 23 💌 2012 💌 📰   |
| Land Price:                                           | Any                       |
| Enter place of interest,<br>attraction, or tour name: | []                        |
|                                                       | Gol                       |

# Search Escorted Tours

Or click here to view a list of all our Escorted Tours

**Choose vendor:** Allows you to switch to a different vendor. Click on **Change** to reload the **Destination** drop down.

**Destination:** Drop down list of all tour packages.

Trip Length: Drop down list to specify length of tour.

**Travel Period:** Drop down list to select future proposed travel period based on today's date.

Land Price: Drop down list to select a price range to search; this option is land segment only.

Enter place of interest ... : Enter a city/town name that might in be included in a tour.

"Or click here to view ...": This link displays all tours loaded for purchase.

# **1.2 Escorted Tour Search Results**

5. Enter the appropriate information then click Go!

| Browse Tours Search Tours                |          |                                                                                                    |                      |
|------------------------------------------|----------|----------------------------------------------------------------------------------------------------|----------------------|
| Page 1 of 2                              |          | Next Page »»   Last Page                                                                                                    |                      |
| Tour Name                                | Duration | Accommodation & Tour Highlights                                                                                                    | Land Price           |
| HOLLAND, LUXEMBOURG & BELGIUM AT LEISURE | 9 Day    | AMSTERDAM NH Amsterdam Centre<br>(SF), LUXEMBOURG Mercure Grand<br>Hotel Alf (F), BRUSSELS Radisson Blu<br>Royal (D)<br><b>Tour Highlights:</b> For those who wish<br>to visit the Benelux countries at a<br>leisurely pace, this is the perfect<br>vacation. Enjoy three nights in<br>Amsterdam and Brussels and a 2-<br>night stay in Luxembourg. Special<br>highlights have been included, like the<br>once-in-a-decade World Horticultral<br>Exhibition, the Floriade, in Holland; the<br>bulb fields of South Holland and<br>Keukenhof Flower Park during spring<br>time (Departures April 6-May 11.<br>Departures May 18-September 28<br>visit the Anne Frank House instead);<br>an Amsterdam canal cruise; the<br>Rijksmuseum to see Rembrandt's<br>masterpieces; and the Aalsmeer<br>Flower Auction, where more than 17<br>million flowers are sold each day. Also<br>enjoy stops at the American Memorial<br>in Bastopne and General Patton's<br>grave in Luxembourg. In Waterloo,<br>your special Lion Museum Pass gives<br>you access to vanous sites. Take an<br>excursion to Bruges, one of Western<br>Europe's most perfectly preserved<br>medieval towns, and enjoy guiding<br>sightseeing, a canal cruise, and a<br>traditional lace demonstration. In Brus | From<br>USD 2,069.00 |

Browse Tours: Displays a list of tours.

Search Tours: Click to return to the main search page above.

6. Click the desired tour (ex. Holland, Luxemburg, & Belgium at Leisure), it displays the following list. Any tours that are not available will be shown as SOLD OUT.

# 1.3 Escorted Tour Package Highlights, Itinerary, Maps, & Date, Rates + Booking

Information concerning the selected package is broken down by the following tabs:

**Highlights** – provides a brief description of the tour plus a list of destinations included in the package.

# HIGHIGHTS: For those who wish to visit the Benelux countries at a leisurely pace, this is the perfect vacation. Enjoy three nights in Amsterdam and Brussels and a 2-night stay in Luxembourg. Special highlights have been included, like the once-in-a-decade World Horticultural Exhibition, the Floriade, in Holland; the bulb fields of South Holland and Keukenhof Flower Park during spring time (Departures April 6-May 11. Departures May 18-September 28 visit the Anne Frank House instead); an Amsterdam canal cruise; the Rijksmuseum to see Rembrandt's masterpieces; and the Aalsmeer Flower Auction, where more than 17 million flowers are sold each day. Also enjoy stops at the American Memorial in Bastogne and General Patton's grave in Luxembourg. In Waterloo, your special Lion Museum Pass gives you access to various sites. Take an excursion to Bruges, one of Western Europe's most perfectly preserved medieval towns, and enjoy guiding sightseeing, a canal cruise; and a traditional lace demonstration. In

#### Brus Tour Includes: Amsterdam

Welcome dinner; guided sightseeing, canal cruise, visit Rembrandt's masterpieces in the Rijksmuseum; visit a major diamond center; visit Anne Frank House (departures May 18-September 28)

Aalsmeer Visit the Flower Auction

Delft Visit the Royal Pottery factory

The Hague Orientation drive

Keukenhof Visit the Flower Park (departures April 6-May 11)

Venio Visit the Floriade

Bastogne Take pictures of the American Memorial

Luxembourg

Guided sightseeing, visit the cathedral, General Patton's grave

Waterloo

Visit the site with included Lion Hamlet Pass

Brussels

Walking tour including the Grand'Place and a picture stop at Manneken Pis; farewell dinner

Bruges

Canal cruise; guided walking tour, visit the Church of Our Lady and the market square; enjoy a traditional lace demonstration Accommodations: AMSTERDAM NH Amsterdam Centre (SF), LUXEMBOURG Mercure Grand Hotel Alfa (F), BRUSSELS Radisson Blu Royal (D) **Itinerary** – A detailed, day-by-day description of the tour package.

# HOLLAND, LUXEMBOURG & BELGIUM AT LEISURE

EUROPE

Highlights Hinerary Maps Dates, Rates + Booking

Day 1 Arrive in Amsterdam, Holland. The day is free to rest or to start exploring the Dutch capital. At 6 pm, meet your Tour Director and traveling companions for a welcome dinner at your hotel. (D)

Day 2 Amsterdam. Start your discovery of Holland with a morning sightseeing tour of the capital with a Local Guide. Enjoy a CANAL CRUISE along gabled merchant houses and arched drawbridges reminiscent of the Golden Age, and the strikingly modern buildings of a young-at-heart city. Next, visit the fabulous RIJKSMUSEUM with priceless paintings by Rembrandt and other Dutch masters. Then, time to explore Dam Square and the city center on your own, or join your Tour Director for a visit to a major DIAMOND CENTER to appreciate how a rough mineral is transformed into a sparkling jewel. Afternoon at leisure. You may want to join an optional excursion to the fishing village of Volendam at the former Zuiderzee. (B)

Day 3 Amsterdam. Excursion to Aalsmeer, Delft, The Hague & Keukenhof. A scenic day. Start with an early visit to the impressive AALSMEER FLOWER AUCTION, where more than 17 million flowers and two million plants are sold each day. Next, continue to the world-renowned ROYAL DELFT POTTERY FACTORY with its magnificent collection of hand-painted earthenware pieces, and see skilled craftsmen at work. After an orientation drive of The Hague, seat of the Dutch government and the International Court of Justice, continue to the famous bulbfields of South Holland and visit the extraordinary flower park of KEUKENHOF (departures 0407-0512) before returning to Amsterdam. Departures 0519-0929 visit ANNE FRANK HOUSE instead. (B)

Day 4 Amsterdam-Venio-Bastogne, Belgium-Luxembourg. Today's highlight is your included visit to the once-in-a-decade World Horticultural Exhibition, the FLORIADE. Next, cross the Belgium border and stop in Bastogne at the AMERICAN MEMORIAL of the Battle of the Bulge. Late-afternoon arrival in Luxembourg, the capital of one of Europe's smallest sovereign states. (B,D)

Day 5 Luxembourg. Morning sightseeing with your Local Guide covers the city's past and present, from the fortifications and the Old Town, perched high atop a sandstone outcrop with striking views of the Alzette and P?trusse Gorges, to the modern administrative center of European institutions. Visit the CATHEDRAL OF OUR LADY, see the turreted Grand Ducal Palace, take a stroll along the panoramic cliff path known as ?the most beautiful balcony in Europe,? and see the GRAVE OF GENERAL PATTON. An optional excursion to Trier in Germany can be arranged. (B)

Day 6 Luxembourg-Waterloo, Belgium-Brussels. A highlight visit today: drive through the Belgian Ardennes to WATERLOO, where Napoleon was defeated and European history changed course. Your Lion Hamlet Pass gives you access to the Visitor's Center, where the Lion Mound, the films, and the Panorama help you relive the famous Battle of Waterloo. Arrive in Brussels, the thriving capital, where your orientation features the Rue Royale, the Parliament Buildings, the Royal Palace, and Saint Michel Cathedral. Admire GRAND'PLACE with its baroque guild houses, the gothic Town Hall, and take pictures of the statue of Manneken Pis. (B)

Day 7 Brussels. Excursion to Bruges. Most of today is dedicated to Bruges, one of Western Europe's most perfectly preserved medieval towns. A CANAL CRUISE (weather permitting) will give you your first feel of this delightful town. Your Local Guide will show you the Madonna of Bruges by Michelangelo in the CHURCH OF OUR LADY and the famous MARKET SQUARE. Also enjoy a traditional LACE DEMONSTRATION. Then, time for souvenir hunting and exploring on your own before returning to Brussels. (B)

Day 8 At Leisure in Brussels. Full day at leisure. You may want to join a half-day optional excursion to Antwerp, the secondlargest Belgian city and one of the world's most important ancient seaports. Visit the famous Rockox House, where the art collector and friend of Rubens lived; the Plantin-Moretus Museum, a permanent exhibition dedicated to the early days of book printing in the 16th century; the Grote Markt; and the Church of Our Lady to admire two of the most important triptychs by Rubens. Tonight, an included farewell dinner is the perfect way to celebrate the success of your vacation. (B,D)

Day 9 Brussels. Your vacation ends with breakfast this morning. (B)

**Maps** – A general overview of the route the tour will take.

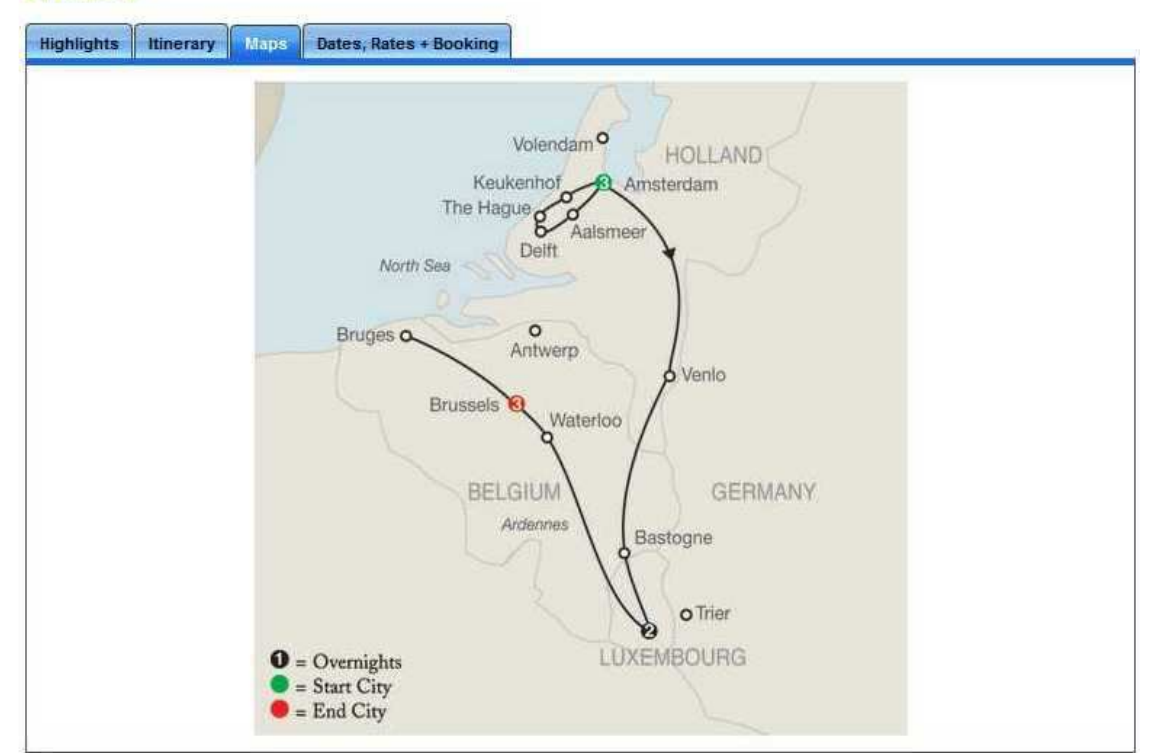

HOLLAND, LUXEMBOURG & BELGIUM AT LEISURE EUROPE

Dates, Rates, + Booking – A list of available dates with corresponding rates.

# HOLLAND, LUXEMBOURG & BELGIUM AT LEISURE EUROPE

| Highlights Itinerary Maps | Dates, Rates + Booking |             |          |
|---------------------------|------------------------|-------------|----------|
| Return to search results  |                        |             |          |
| Depart                    | Land Price             | Land w/ Air | Book     |
| 2012-09-29                | 2069.00 USD            |             | Book Not |

7. Click the offered date link or the Book Now! Link of the desired tour, it displays the following.

|                                                  | В                                                      | rowse Tours Search To  | purs         |                   |
|--------------------------------------------------|--------------------------------------------------------|------------------------|--------------|-------------------|
|                                                  |                                                        | View All Dates         |              |                   |
| HOLLAND,<br>9 day Escort<br>Land Tour S          | LUXEMBOURG & BE<br>ted Tour<br>tarts September 29, 201 | LGIUM AT LEISURE<br>12 |              |                   |
| <ul> <li>Price: 20</li> <li>Price: 41</li> </ul> | 594.00 USD SINGLE<br>138.00 USD TWIN                   |                        |              |                   |
| Price: 60                                        | 000.00 USD TRIPLE                                      |                        |              | Select Package    |
| Insurance O                                      | ptions:                                                |                        |              | - <u>12-</u>      |
| <ul> <li>Travel Pr</li> </ul>                    | otection Plus - 179.00 US                              | D                      |              | Select Insurance  |
| Options:<br>Option Group                         | PRE:                                                   |                        |              |                   |
| Hotel Nig<br>None                                | ht : 165.00 - 330.00 USD                               |                        |              | [ Colord Onlines] |
| Option Group<br>O Hotel Nig                      | 9 POST:<br>ht : 92.00 - 200.00 USD                     |                        |              | Select Options    |
| Ø None                                           |                                                        |                        |              | Select Options    |
| Show Air Se                                      | arch                                                   |                        |              |                   |
| Passenger                                        | · Names:                                               |                        |              |                   |
| Passenger: 1                                     | Flash Manage                                           | Recubelling Research   | 1            |                   |
| Inte                                             | First Name                                             | middle Name            | Last Name    |                   |
| Gender                                           | Date of Birth                                          |                        | Special Req. |                   |
| Select 💌                                         | May 💌 23 💌 201                                         | .2 💌 Age:              |              |                   |
| Passenger: 2<br>Title                            | First Name                                             | Middle Name            | Last Name    |                   |
| Gender                                           | Date of Birth                                          |                        | Special Reg  |                   |
| Select 👻                                         | May 💌 23 💌 201                                         | 12 💌 Age:              | Special keq. |                   |
| Passenger: 3<br>Title                            | First Name                                             | Middle Name            | Last Name    |                   |
| Gender                                           | Date of Birth                                          |                        | Special Req. |                   |
| Select 💌                                         | May 💌 23 💌 201                                         | 2 💌 Age:               |              |                   |

Save Passenger Info

# Pricing Breakdown:

| Friding Dicakdowin |          |
|--------------------|----------|
| Base Price:        | 0.00 USD |
| Total:             | 0.00 USD |

Note: Each section must be selected or declined.

- 8. Click the desired radio button in the Land Tour section. This will affect the number of passengers for the tour package.
- 9. Click the Select Package button, the page will refresh and display the following.

|                                              |                                                     | Browse Tours Search To | ours         |                  |
|----------------------------------------------|-----------------------------------------------------|------------------------|--------------|------------------|
|                                              |                                                     | View All Dates         |              |                  |
| HOLLAND,<br>9 day Escorte<br>Land Tour St    | LUXEMBOURG & BI<br>ed Tour<br>arts September 29, 20 | ELGIUM AT LEISURE      |              |                  |
| Price: 4138.0                                | 0 USD TWIN                                          |                        |              |                  |
| Insurance Op                                 | otions:                                             |                        |              | Change Package   |
| Travel Pro<br>Travel Pro                     | otection - 149.00 USD<br>Ditection Plus - 179.00 U  | SD                     |              |                  |
| Options:                                     | DRE                                                 |                        |              | Select Insurance |
| <ul> <li>Hotel Nigl</li> <li>None</li> </ul> | ht : 165.00 - 330.00 US                             | D                      |              | (                |
| Option Group<br>O Hotel Nigl<br>None         | POST:<br>ht : 92.00 - 200.00 USD                    |                        |              | Select Options   |
| Show Air Sea                                 | arch                                                |                        |              | Select Options   |
| Passenger                                    | Names:                                              |                        |              |                  |
| Passenger: 1<br>Title                        | First Name                                          | Middle Name            | Last Name    |                  |
| Gender                                       | Date of Birth                                       |                        | Special Req. |                  |
| Select                                       | May 💌 23 💌 20                                       | 012 <b>• Age:</b>      |              |                  |
| Passenger: 2<br>Title                        | First Name                                          | Middle Name            | Last Name    |                  |
|                                              |                                                     |                        |              |                  |
| Gender                                       | Date of Birth                                       |                        | Special Req. |                  |

Save Passenger Info

| Pricing | Brea | kd | own: |
|---------|------|----|------|
|---------|------|----|------|

| Base Price; | 4,138.00 USD |  |
|-------------|--------------|--|
| Total:      | 4,138.00 USD |  |

Select 💌 May 💌 23 💌 2012 💌 Age:

To change the package option, click the **Change Package** button. Repeat steps for selecting the package type.

- 10. Click the desired radio button in the Insurance Options section.
- 11. Click the Select Insurance button, the page will refresh and display the following

| Browse Tours Sear                                                                                    | rch Tours    |                  |
|----------------------------------------------------------------------------------------------------|--------------|------------------|
| View All Dates                                                                                       |              |                  |
| HOLLAND, LUXEMBOURG & BELGIUM AT LEISU<br>9 day Escorted Tour<br>Land Tour Starts September 29, 2012 | JRE          |                  |
| Price: 4138.00 USD TWIN                                                                              |              |                  |
| Insurance Options:<br>Travel Protection - 149.00 USD                                                 |              | Change Package   |
| Options:<br>Option Group PRE:<br>Hotel Night : 165.00 - 330.00 USD<br>None                           |              | Change Insurance |
| Option Group POST:<br>Hotel Night : 92.00 - 200.00 USD<br>None<br>Show Air Search                    |              | Select Options   |
| Passenger: 1                                                                                         |              |                  |
| Title First Name Middle Name                                                                         | Last Name    |                  |
| Gender Date of Birth Select V May V 23 V 2012 Age:                                                   | Special Req. |                  |
| Passenger: 2                                                                                         |              |                  |
| Title First Name Middle Name                                                                         | Last Name    | 412              |
| Gender Date of Birth                                                                                 | Special Req. |                  |
| Select • May • 23 • 2012 • Age:                                                                      |              |                  |

Save Passenger Info

# Pricing Breakdown:

| 2438 1111 115 14 |
|------------------|
| 4,130,00 030     |

To change the package option, click the **Change Insurance** button. Repeat steps for selecting the insurance option.

- 12. Click the Yes option to Include Air. (**Note**: This option is currently available for **Globus** only and is under development)
- Certain Tour Vendors will offer additional options. To select an option, select the desired option and click on Select Option. To decline the Option, select NONE and click on Select Option.
- 14. Click on Show Air Search to include Air in the tour package.

| Include Air?:                | • Yes N       | 0    |            |
|------------------------------|---------------|------|------------|
| Departure Airport City/Code: |               |      | 0          |
| Departure Date and Time:     | September 👻   | 28 💌 | 11:00 AM 💌 |
| Return Date and Time:        | October 💌     | 7 💌  | 11:00 AM 💌 |
| Preferred Airline:           | No Preference |      |            |

- 15. Enter the passenger info in the **Passenger Names section**.
- 16. Click the Save Passenger Info button, the following is displayed.

| Browse Tou                                                                                  | urs Search Tours   |
|---------------------------------------------------------------------------------------------|--------------------|
| Vie                                                                                         | ew All Dates       |
| HOLLAND, LUXEMBOURG & BELGIUM<br>9 day Escorted Tour<br>Land Tour Starts September 29, 2012 | AT LEISURE         |
| Price: 4138.00 USD TWIN                                                                     |                    |
| Insurance Options:<br>Travel Protection - 149.00 USD                                        | Change Package     |
| Options:<br>Option Group PRE:<br>None                                                       | Change Insurance   |
| Option Group POST:<br>None                                                                  | Change Options     |
| Show Air Search                                                                             | (entitige options) |
| Passenger Names:                                                                            | 10                 |
| Passenger: 1<br>Title First Name Mide                                                       | dle Name Last Name |
| Mr 💌 John                                                                                   | Cord               |
| Gender     Date of Birth       Male     ▼       Sep     ▼       30     ▼       1975     Ag  | Special Req.       |
| Passenger: 2<br>Title First Name Mide                                                       | dle Name Last Name |

Jane Cord
Date of Birth Special Req.
Dec 
15 
1975 Age:

Update Passenger Info

| Pricing Breakdown: | 1            |
|--------------------|--------------|
| Base Price:        | 4,138.00 USD |
| Insurance Price:   | 298.00 USD   |
| Total:             | 4,436.00 USD |
| Purchase           |              |

Mrs 💌

Gender

Female 💌

If necessary edit the passenger information and click the Update Passenger Info button.

- 17. Click the **Purchase** button; it displays the Customer Search Results.
- 18. Enter the passenger name to search by, normally passenger one.
- 19. Click the Search button. If the customer is found the following will be displayed

| Search for a customer:                   | John Cord            | Search     | Search all cu | stomers:                                      |                   | Add New Custome      |
|------------------------------------------|----------------------|------------|---------------|-----------------------------------------------|-------------------|----------------------|
| Name                                     | Email Address        | Telepho    | ne Number     |                                               | Fui               | l Address            |
| <u>John Cord</u><br>100427.revelex.com   | kandrews@revelex.com | 5619885588 |               | , US                                          |                   |                      |
| <u>John Cord</u><br>100427.revelex.com   | kandrews@revelex.com | 5619885588 |               | 6405 Co<br>Boca Ra                            | ngres<br>iton, F  | s Ave<br>L 33487, US |
| <u>John Cord</u> *<br>100427.revelex.com | kandrews@revelex.com | 5619885588 |               | 6405 Co<br>Boca Ra                            | ongres<br>iton, F | s Ave<br>L 33428, US |
| John Cord *<br>100427.revelex.com        | kandrews@revelex.com | 5619885588 |               | 6405 Congress Ave<br>Boca Raton, FL 33487, US |                   |                      |

20. Click the desired link in the Name column, the following is displayed. (If no customer is found, click the **Add New Customer** link)

# 1.4 Escorted Tour Payment & Review

# HOLLAND, LUXEMBOURG & BELGIUM AT LEISURE 9 day Escorted Tour Land Tour Starts September 29, 2012

Price: 4138.00 USD TWIN

# **Insurance Options:**

Travel Protection - 149.00 USD

Options: Option Group PRE: None

Option Group POST: None

# Passenger Names:

| Title | First<br>Name | Middle<br>Name | Last<br>Name | Gender | Date of<br>Birth | Age | Special<br>Req. |
|-------|---------------|----------------|--------------|--------|------------------|-----|-----------------|
| Mr    | John          |                | Cord         | м      | 09-30-1975       | 36  | N/A             |
| Mrs   | Jane          |                | Cord         | F      | 12-15-1975       | 36  | N/A             |

# **Pricing Breakdown**

| Item               | Price        |
|--------------------|--------------|
| Twin Room          | 4,138.00 USD |
| Travel Protection  | 298.00 USD   |
| Air Taxes          | 0.00 USD     |
| Taxes/Port Charges | 0.00 USD     |
| Surcharges         | 0.00 USD     |
| Total              | 4,436.00 USD |

Deposit Payment Due By: Wednesday, May 23, 2012 12:00 AM Final Payment Due By: Wednesday, August 15, 2012 12:00 AM

Deposit (798.00 USD) 🚽

# **Payment Information:**

| Card Holder Na              | me: John Cord             |
|-----------------------------|---------------------------|
| Card Number:                | ***********1111           |
| Card Type:                  | VISA                      |
| Security Code:              |                           |
| Expiration:<br>(month/year) | 12 / 12                   |
| M                           | odify Payment Information |

# **Billing Address:**

| Address 1 | 6405 Congress Ave    |
|-----------|----------------------|
| Address 2 | 2                    |
| City:     | Boca Raton           |
| State:    | FL                   |
| Zip:      | 33428                |
| Country:  | US                   |
| Phone:    | 5619885588           |
| Email:    | kandrews@revelex.com |
|           |                      |

Modify Billing Address

#### View Terms & Conditions

I have read and understand the terms and conditions.

Change Booking Information

Send Book Request

Select No Payment (for Hold), Deposit, Total, or Other in the drop down for payment amount. Ensure all the payment information is correct and up to date, enter the Security Code.

- 21. Check the Terms & Conditions check box.
- 22. Click the Send Book Request button.

The itinerary will be created and a confirmation number displayed.

Note: Billing Address and Payment Information must be filled out in order to proceed, even for a hold.

Note: If the Hold button is clicked, the itinerary will be saved in the customer profile, a link is available to **Book** the saved itinerary.

Note: Change Booking Request will allow you to make changes to the passenger information, any options selected, and number of passengers.

# 1.5 Example of Completed Escorted Tour Itinerary

#### Escorted Tour

Confirmation Number: 128101 HOLLAND LUXEMBOURG & BELGIUM AT LEISURE 9 day Escorted Tour Land Tour Starts September 29, 2012

Price: 4138.00 USD TWIN

**Insurance Options:** Travel Protection - 149.00

Options: Option Group PRE: None Option Group POST: None

#### Passenger Names:

| First Name | Last Name | Age | Special Req. |
|------------|-----------|-----|--------------|
| John       | Cord      | 36  | N/A          |
| Jane       | Cord      | 36  | N/A          |

| 4,138.00 USD |
|--------------|
| 298.00 USD   |
| 0.00 USD     |
| 0.00 USD     |
| 0.00 USD     |
| 4,436.00 USD |
|              |